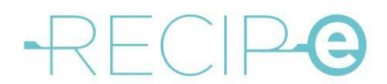

# Nouvelle fonction : utiliser sa propre eID à la pharmacie comme mandataire pour un patient

### Manuel pour les citoyens/patients

#### 1) Comment créer un mandat de prescription ?

Les patients peuvent accorder à une autre personne (mandataire) le pouvoir de consulter et de gérer leurs prescriptions électroniques. L'attribution de ce mandat se fait exclusivement via www.masante.belgique.be.

Sur la page d'accueil de www.masante.belgique.be, choisissez "Se connecter" dans le menu supérieur. Après vous être connecté (avec un mot de passe, eID, Itsme<sup>®</sup>, etc.), vous accédez à votre vue d'ensemble personnalisée.

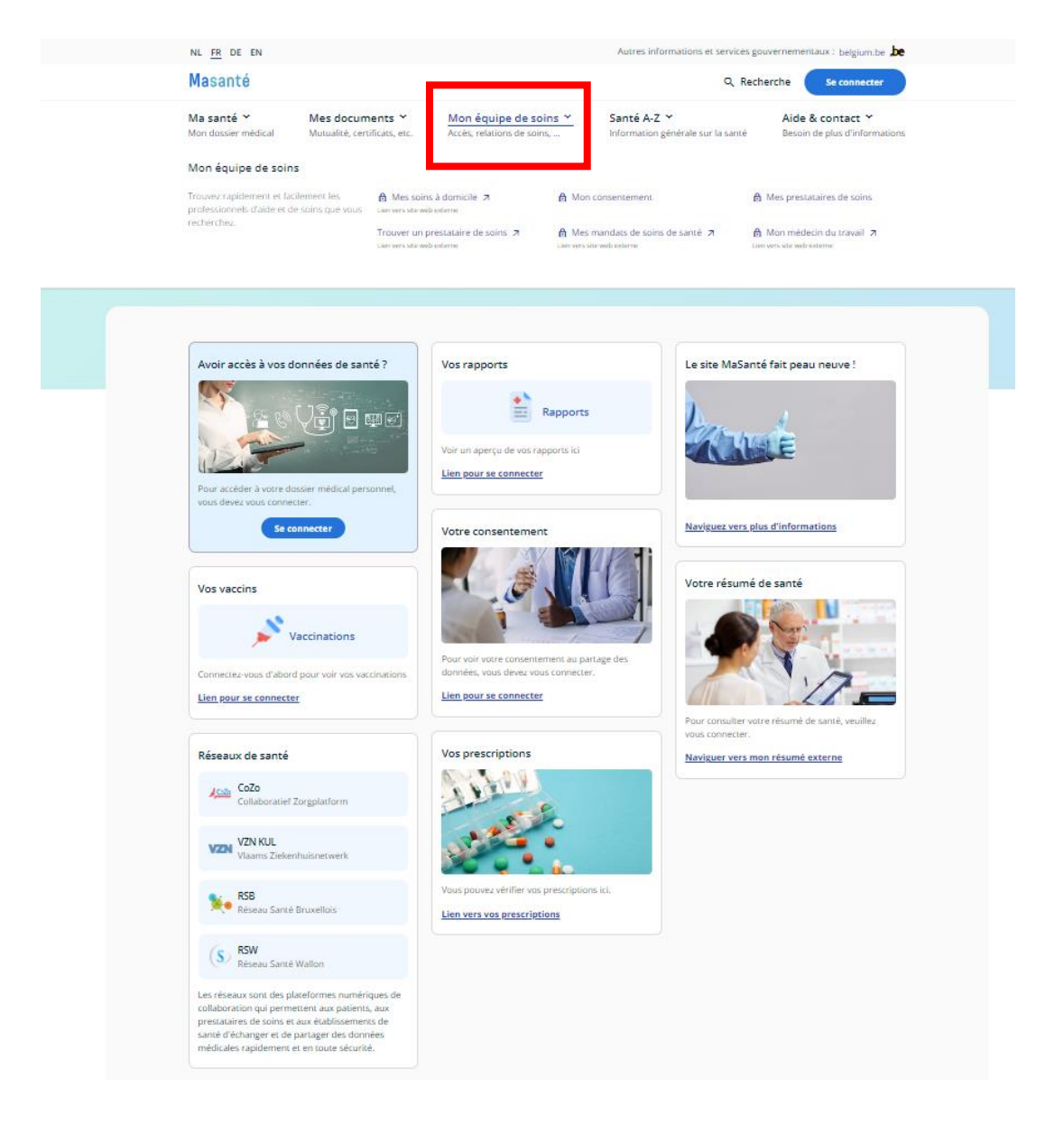

Pour consulter vos mandats, cliquez sur "Mon équipe de soins" dans le menu supérieur, puis sélectionnez "Mes mandats de soins de santé".

| NL FR DE EN                                                                              |                                                             |                                                                | Autres informations e                                                                 | t services gouvernementaux                                                | : belgium.be .be              |
|------------------------------------------------------------------------------------------|-------------------------------------------------------------|----------------------------------------------------------------|---------------------------------------------------------------------------------------|---------------------------------------------------------------------------|-------------------------------|
| <b>Ma</b> santé                                                                          |                                                             |                                                                |                                                                                       | ९ Recherche                                                               | Jean Dupont                   |
| Ma santé Y Mes<br>Mon dossier médical Mutu                                               | <b>s documents 丫</b><br>ualité, certificats, etc.           | Mon équipe de soins Y<br>Accès, relations de soins,            | Santé A-Z Y<br>Information générale su                                                | Aide & co<br>la santé Besoin de p                                         | ntact Y<br>lus d'informations |
| Mon équipe de soins                                                                      |                                                             |                                                                |                                                                                       |                                                                           |                               |
| Trouvez rapidement et facilement l<br>professionnels d'aide et de soins q<br>recherchez. | les Mon conse<br>que vous<br>Trouver un<br>Lien vers site v | Internent Mr<br>I prestataire de soins A Mr<br>Veb externe Lie | es prestataires de soins<br>es mandats de soins de santé 🧳<br>n vers site web externe | Mes soins à don<br>Lien vers site web ext                                 | nicile 7<br>rerne             |
|                                                                                          |                                                             |                                                                |                                                                                       |                                                                           |                               |
| Mes rapports et résultats                                                                |                                                             | Le site MaSanté fait peau n                                    | euve ! Mes                                                                            | vaccinations                                                              |                               |
| Mes rapports et résultats                                                                | orts                                                        | Le site MaSanté fait peau n                                    | euve ! Mes t                                                                          | vaccinations<br>Vaccinatio                                                | ns                            |
| Mes rapports et résultats                                                                | <b>orts</b><br>ici                                          | Le site MaSanté fait peau n                                    | euve ! Mes<br>Une vi<br>consu<br><u>Navig</u>                                         | vaccinations<br>Vaccination<br>vaccination<br>vaccination<br>vaccinations | <b>ns</b><br>tions peut être  |

Vous accédez à l'écran "Mes mandats".

| CSAM Mes mandats                                                                                                    | Jean Dupont (87061635275)   Déconnexion |
|----------------------------------------------------------------------------------------------------|-----------------------------------------|
| Accueil 🖌 Création   🔍 Resherche   🕲 Opérations groupées   📞 Contact                                                                                                    | 24.06.01 02/08/2024 17:15:06            |
| Données personnelles           Vous étés connecté en tant que : Jean Dupont           Rue des gromes 100<br>1000 Bruelles           Vous pouvez agr en tant que mandant ou mandataire |                                         |
| Mandata actifs Vous avez 5 mandata actifs                                                                                                    |                                         |
| Mandata en attente de aignature de ma part<br>Vous riavez pas de mandat en attente de signature.                                                                                      |                                         |
| Mandats en attente de signature par l'autre partie<br>Vous n'avez pas de mandat en attente de signature.                                                                              |                                         |
| Mandats en attente de transfert<br>Vous n'avez pas de transfert en attente.                                                                                                    |                                         |

Dans le menu "Création", vous pouvez créer un mandat de prescription en tant que patient.

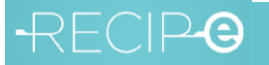

| CSAM Mes mandats<br>eSanté                                                                                                    | Jean Dupont (87061635275)   Déconnexion |
|----------------------------------------------------------------------------------------------------|-----------------------------------------|
| Accuei                                                                                                    | 24.06.01 02/08/2024 17:16:53            |
| Données personnelles<br>Vous êtes connecté en tant que : Jean Dupont<br>Rue des gnomes 100<br>1000 Bruxelles<br>Vous pouvez agir en tant que mandant ou mandataire |                                         |

Pour ce faire, dans la section "Choississez un mandat", cochez la case de le mandat de prescription. Complétez ensuite tous les détails pour créer un mandat de prescription.

| CSAM Mes mandats<br>eSanté                                                                                                    |                                                                                                    | Jean Dupont (870616352)                            | 75)   Déconnexion |
|----------------------------------------------------------------------------------------------------|----------------------------------------------------------------------------------------------------|----------------------------------------------------|-------------------|
| Accueil / Création Q Recherche Opérations groupées Contact                                                                                                    |                                                                                                    | 24.06.01 02/08                                     | /2024 17:21:10    |
| Officiant Regionalities de mande           Externa de mande           Brain Marcine           Brain Marcine           Brain Marcine           Brain Marcine           Brain Marcine           Brain Marcine           Brain Marcine           Brain Marcine           Brain Marcine           Brain Marcine           Brain Marcine           Brain Marcine           Brain Marcine           Brain Marcine                                                                                                    |                                                                                                    |                                                    |                   |
| Christelet dan mandati Application Desain Frid-Island Capital State State State Application Francisco Continue Application Francesco Continue Application Application Applica | Commande amerations de soine paper     Deuronem médio-administratio     Deurone administration     Deurone deuronem Madd     Deurone deu donneel | <br>Statut social INAMI     Text SD     serum_stal |                   |
| Maddat: Maddatae: - Constituitions suomieles<br>Vitus deut allectrome un ou planieur types de mandet avent de continuer<br>Novem                                                                                                    |                                                                                                    |                                                    |                   |

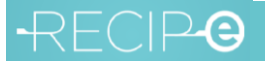

#### 2) Comment consulter le mandat accordé ou reçu ?

Sur la page d'accueil de eSanté, vous verrez un aperçu de vos mandats actifs. En cliquant sur le nombre de mandats actifs, vous obtenez un aperçu détaillé (option 1). Vous pouvez également rechercher vos mandats de prescription via le menu "Recherche" (option 2).

#### Option 1:

| CSAM Mes mandats                                                | Jean Dupont (87061635275)   Déconnexion |
|-----------------------------------------------------------------|-----------------------------------------|
| Accueil Création Q Recherche Operations groupées Contact        | 24.06.01 02/08/2024 17:15:06            |
| Domines personvalles Von Res connecté en tartique : Jean Ducort |                                         |
| Rue des gnomes 100<br>1000 Broxelles                            |                                         |
| Vous pouvez agir en tarit que mandant ou mandataire             |                                         |
| Houlds with a                                                   |                                         |
| Youa avea. 5 mandata actifa,                                    |                                         |
| Mandata en attente de signature de ma part                      |                                         |
| Vous n'avez pas de mandat en attente de signature.              |                                         |
| Mandata en attente de aignature par l'autre partie              |                                         |
| Vous n'avez pas de mandat en attente de signature.              |                                         |
| Mandata en attente de transfert                                 |                                         |
| Vous n'avez pas de transfert en attente.                        |                                         |
|                                                                 |                                         |
|                                                                 |                                         |

#### Option 2:

| CSAM Mes mandats                                                        |                                           |
|-------------------------------------------------------------------------|-------------------------------------------|
|                                                                         | B Jean Duponi (87061635275)   Deconnexion |
| ♦ Accueil   ✓ Eréat n   Q Becherche   🛱 nefrations groundes   C Contact | 24.06.01 02/08/2024 17:15:06              |
| Domes personelles                                                       |                                           |
| Vous êtes connecté en tant que : Jean Dupont                            |                                           |
| Rue des gnomes 100<br>1000 Brunelles                                    |                                           |
| Vous pouvez agir en tant que mandant ou mandataire                      |                                           |
| Mandata actifs                                                          |                                           |
| Yous avez 5 mandata actifa,                                             |                                           |
| Mandats en attente de signature de ma part                              |                                           |
| Vous n'avez pas de mandat en attente de signature.                      |                                           |
| Mandats en attente de signature par fautre partie                       |                                           |
| Vous n'avez pas de mandat en attente de signature.                      |                                           |
| Mandata on attories de transfort                                        |                                           |
| Vous n'avez pas de transfert en attente.                                |                                           |
|                                                                         |                                           |

Sélectionnez "Mandat de prescription" sous "Type de mandat".

| CSAM Mes mandats<br>eSanté                                                                                                    | 🖪 Jean Duport (170        | 161635275)   Déconnexion |
|----------------------------------------------------------------------------------------------------|---------------------------|--------------------------|
| Accueil Création Q Recherche Occérations groupées Contact                                                                                                    | 2406.01                   | 02/08/2024 18:14:10      |
| Bitchercher         Votre ello         Outform         Mandation           Type de mandet         (Mendation over mandataire)         Mandation         Mandation           Mandation         (Mendation over mandataire)         Mandation         Mandation                                                                                                    | Statut Tous les statuts V |                          |
| Pressones et<br>entregrander, link de<br>constructional Neuronal Sector (Sector Sector Secto |                           |                          |
| Nom                                                                                                    |                           |                          |
| Référence du mandat                                                                                                    |                           |                          |
| Modifié depuis DD/MM/YYYY                                                                                                    |                           |                          |
| Identifiant                                                                                                    |                           |                          |
| Efficier les critères Rechercher Télécharger les résultats de cette recherche                                                                                                    |                           |                          |

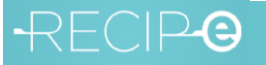

Vous obtiendrez alors une liste de mandats. En cliquant sur "Voir", vous obtiendrez plus d'informations sur le mandat en question.

|                                                                                                    | SAM Mes mandats<br>eSanté                                                                                                    |                               |                              |                                 |                                       |             |             | States - States |                                                              |
|----------------------------------------------------------------------------------------------------|----------------------------------------------------------------------------------------------------|-------------------------------|------------------------------|---------------------------------|---------------------------------------|-------------|-------------|-----------------|--------------------------------------------------------------|
| Accueil .                                                                                                    | Création Q Recherche D Opérations                                                                                                    | groupées   📞 Contact          |                              |                                 |                                       |             |             | Nodin Hifyz     | rcq (72031118012)   Déconnexi<br>06.01   05/08/2024 11:16:22 |
|                                                                                                    |                                                                                                    | Annual Annual                 |                              |                                 |                                       |             |             |                 |                                                              |
| Rechercher<br>Type<br>Pertroprise<br>participan<br>Numero<br>outnami sipu<br>vigules ou d<br>Référence<br>Mo | Vote röle  Mandatt  Mandattare  Tota ke type  Mandat par  Tota ke type  Mandat par  Tota ke type  Mandat par  Nom  Anna  DonAblyYYYY  Jack Kernet  DonAblyYYYY  Jack Kernet  DonAblyYYY  Jack Kernet  DonAblyYYYY  Jack Kernet  DonAblyYYY  Jack Kernet  DonAblyYYY  Jack Kernet  DonAblyYYY  Jack Kernet  DonAblyYYY  Jack Kernet  DonAblyYYY  Jack Kernet  DonAblyYYY  Jack Kernet  DonAblyYY  Jack Kernet  DonAblyYY  Jack Kernet  DonAblyYY  Jack Kernet  DonAblyYY  Jack Kernet  DonAblyYY  Jack Kernet  DonAblyYY  Jack Kernet  DonAblyYY  Jack Kernet  DonAbly  DonAbly  DonAb       | Mandari ou mandataire         |                              | Statut<br>Interreditions        | Aast v)<br>Toos las internetidianes v |             |             |                 |                                                              |
| Entradade                                                                                                    | *** <b>Example in Contract of Contract of Co</b> |                               |                              |                                 |                                       |             |             |                 |                                                              |
| Identifiant                                                                                                  | Type de mandat                                                                                                    | Mandant                       | Mandataire                   | Date de création                | Date d'activation                     | Date de fin | Modifié par | Intermédiaire   | Statut                                                       |
| 5843023                                                                                                    | Mandat de prescription                                                                                                    | Nodn Hfyzog (72031118012)     | Nkdywy Hocytcez (73090111293 | ) 11/01/2024                    | 11/01/2024                            | 10000110100 | Mandataire  |                 | Actif Voir                                                   |
| 5843022                                                                                                    | Mandat de prescription                                                                                                    | Nkdywy Hocytcaz (73090111293) | Nodn Hfyzcq (72031118012)    | 11/01/2024                      | 11/01/2024                            |             | Mandataire  |                 | Actif Voir                                                   |
| 5842363                                                                                                    | Mandat de prescription                                                                                                    | Avly lefyb (93112034246)      | Nodn Hfyzcq (72031118012)    | 28/06/2023                      | 28/06/2023                            |             | Mandataire  |                 | Ast Voir                                                     |
| 5841824                                                                                                    | Mandat de prescription                                                                                                    | Nodn Hfyzog (72031118012)     | Avly Fefyb (93112034246)     | 14/06/2023                      | 14/06/2023                            |             | Mandataire  |                 | Actif Voir                                                   |
| 5814576                                                                                                    | Gestion des données de santé                                                                                                    | Nodn Hfyzog (72031118012)     | Avly lefyb (93112034246)     | 16/08/2021                      | 16/08/2021                            |             | Mandataire  |                 | Actif                                                        |
| Dernièr<br>Man                                                                                               | e modification: 28/06/202:<br>dant                                                                                                    | 3                             | 1                            | Mandataire                      |                                       |             |             |                 |                                                              |
| Autor                                                                                                    | lafub                                                                                                    |                               |                              | Nada Ufuras                     |                                       |             |             |                 |                                                              |
| Aviy                                                                                                    | D (OD                                                                                                    |                               |                              | Noon myzeq                      |                                       |             |             |                 |                                                              |
| 2000                                                                                                    | Antwerpen                                                                                                    |                               |                              | Kabouterweg 100<br>1000 Brussel |                                       |             |             |                 |                                                              |
| Num                                                                                                    | éro national : 93112034246                                                                                                    | i                             |                              | Numéro national : 720311        | 18012                                 |             |             |                 |                                                              |
| 28                                                                                                    | N/06/2023 28/<br>sign                                                                                                    | 06/2023 28/06<br>Actif        | 5/2023                       |                                 |                                       |             |             |                 |                                                              |
| Date                                                                                                    |                                                                                                    |                               | Événement                    |                                 |                                       |             |             |                 |                                                              |
| 28/0                                                                                                    | 6/2023                                                                                                    |                               | Créé par Avly l'efyb         |                                 |                                       |             |             |                 |                                                              |
| 28/0                                                                                                    | 6/2023                                                                                                    |                               | Signé par Nodn Hfyzo         | q                               |                                       |             |             |                 |                                                              |
| 28/0                                                                                                    | 6/2023                                                                                                    |                               | Actif                        |                                 |                                       |             |             |                 |                                                              |
| Arrêt                                                                                                    | er Etendre PDF                                                                                                    |                               |                              |                                 |                                       |             |             |                 |                                                              |
| Ferme                                                                                                    | c                                                                                                    |                               |                              |                                 |                                       |             |             |                 |                                                              |

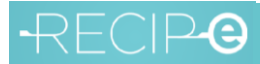

## -RECIP-C

#### 3) Comment accéder aux prescriptions électroniques en tant que mandataire ?

Les mandataires peuvent consulter et gérer les prescriptions électroniques via la webapp www.masante.belgique.be ou l'application "Mes Médicaments".

Sur la page d'accueil de www.masante.belgique.be, choisissez "Mes documents" puis "Mes prescriptions". Connectez-vous à l'application "Mes Médicaments" pour voir les prescriptions.

| NE TR DE EN                                            |                                              |                            |                                     |                            |                                |                    |                                                  |                                                  |
|--------------------------------------------------------|----------------------------------------------|----------------------------|-------------------------------------|----------------------------|--------------------------------|--------------------|--------------------------------------------------|--------------------------------------------------|
| Masanté                                                |                                              |                            |                                     |                            |                                | Q R                | echerche                                         | ② Jean Dupont                                    |
| <b>Ma santé ╰</b><br>Mon dossier médica                | Mes docur<br>Mutualité, ce                   | ments ❤<br>rtificats, etc. | Mon équipe d<br>Accès, relations de | e soins Ƴ<br>e soins,      | Santé A-Z Y<br>Information gén | érale sur la santé | Aide &<br>Besoin d                               | e contact Y<br>le plus d'informations            |
| Mes documents                                          |                                              |                            | · .                                 |                            |                                | •                  |                                                  |                                                  |
| Vous trouverez ici les do<br>administratifs liés à vos | ocuments<br>soins de santé.                  | Mon certificat             | Covid-19                            | Mes pres<br>Lien vers site | e web externe                  | Ma r<br>Lien v     | nutualité 🤇 🛪<br>ers site web exter              | ne                                               |
|                                                        |                                              | eBox 7                     | externe                             |                            |                                |                    |                                                  |                                                  |
|                                                        |                                              |                            |                                     |                            |                                |                    |                                                  |                                                  |
| Mes rapports et r                                      | ésultats                                     |                            | Le site MaSanté                     | fait peau neuve            | e!                             | Mes vaccinatio     | ns                                               |                                                  |
| Mes rapports et r                                      | ésultats<br>Rapports                         |                            | Le site MaSanté                     | fait peau neuvo            | e!                             | Mes vaccinatio     | ns<br>Vaccina                                    | tions                                            |
| Mes rapports et r                                      | résultats<br>Rapports<br>rapports ici<br>ter |                            | Le site MaSanté                     | fait peau neuve            | e !                            | Mes vaccinatio     | ns<br>Vaccina<br>le de vos vaco                  | tions<br>inations peut être                      |
| Mes rapports et r                                      | résultats<br>Rapports<br>rapports ici<br>ter |                            | Le site MaSanté                     | : fait peau neuve          | e!                             | Mes vaccination    | ns<br>Vaccina<br>le de vos vaco<br>s vaccination | <b>tions</b><br>Linations peut être<br><b>IS</b> |

Tant lors de la connexion à l'application web www.msante.belgique.be qu'à l'application "Mes médicaments", vous pouvez choisir sous quel mandat vous vous connectez : pour vous-même ou au nom de la personne qui vous a donné un mandat. Si vous vous connectez au nom de la personne qui vous a donné un mandat. Si vous vous connectez au nom de la personne qui vous a donné un mandat (via votre propre mot de passe, votre propre eID, votre propre Itsme<sup>®</sup>, etc.), vous aurez accès aux prescriptions de cette personne (voir l'exemple de l'application "Mes médicaments").

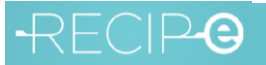

| 🜒 Nodn Hfyzcq \vee                    | Français v        |
|---------------------------------------|-------------------|
| Se connecter pou<br>Publiqu           | r SPF Santé<br>ue |
| Choisissez votr                       | e profil:         |
| Je souhaite me connecter en tant que: |                   |
| Citoyen                               | x T               |
| Sous le mandat de:                    |                   |
| Etaginnt Jgaumi                       | х 🔺               |
| Citoyen                               |                   |
| Avly l'efyb                           |                   |
| Nkdywy Hocytcaz                       |                   |
|                                       | ٩                 |

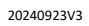

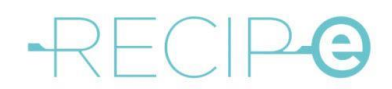

#### Exemple de l'application "Mes médicaments" :

| Mes<br>médicaments | Page d'accueil    | Prescriptions        |  |                 | Contact<br>Nodn Hfyzcq, C | a A A + FR -<br>toyen te déconnecter |
|--------------------|-------------------|----------------------|--|-----------------|---------------------------|--------------------------------------|
| MANDANT            | 1                 |                      |  |                 |                           |                                      |
| Prescriptions (1)  |                   |                      |  |                 | Nom                       | bre par page 10 \$                   |
| □ Validité ↑       | Médicament(s)     |                      |  | Prescripteur    | Réservation               |                                      |
| 06/09/2024         | Adalat Oros 30 mg | compr. lib. prol. 28 |  | Dr. Duck Donald | Non                       | Détails                              |
|                    |                   |                      |  |                 | 1-1/1 🛛                   |                                      |
|                    |                   |                      |  |                 |                           |                                      |
|                    |                   |                      |  |                 |                           |                                      |
|                    |                   |                      |  |                 |                           |                                      |
|                    |                   |                      |  |                 |                           |                                      |
|                    |                   |                      |  |                 |                           |                                      |

Cette application vous est offerte par l'INAMI | Copyright 2024 © | 2.8.1 | Politique d'utilisation des cookies

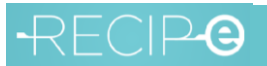

4) Comment établir une relation thérapeutique entre un patient et une pharmacie ?

Sur la page d'accueil de www.masante.belgique.be, choisissez "Mon équipe de soins" et puis "Mes prestataires de soins".

|                                                                                                    |                                                              | 0                                                                                                    |                              |
|----------------------------------------------------------------------------------------------------|--------------------------------------------------------------|----------------------------------------------------------------------------------------------------|------------------------------|
| Masanté                                                                                                    |                                                              | ८ Recherche 🙁                                                                                                    | Jean Dupont                  |
| Ma santé Y Mes document:<br>Mon dossier médical Mutualité, certificat:                                                                                                    | s Y Mon équipe de soir<br>s, etc. Accès, relations de soins, | IS Y Santé A-Z Y Aide & con<br>Information générale sur la santé Besoin de plu                                                                                      | ntact ❤<br>Is d'informations |
| Mon équipe de soins Trouvez rapidement et facilement les Mo                                                                                                    | n consentement                                               | Mes prestataires de soins domin                                                                                                    | cile 7                       |
| recherchez. Tro                                                                                                    | uver un prestataire de soins 7<br>vers site web externe      | Mes mandats de soins de santé 🛪<br>Uen vers site web externe                                                                                                    |                              |
|                                                                                                    |                                                              |                                                                                                    |                              |
|                                                                                                    |                                                              |                                                                                                    |                              |
|                                                                                                    |                                                              |                                                                                                    |                              |
| Mes rapports et résultats                                                                                                    | Le site MaSanté fait p                                       | eau neuve ! Mes vaccinations                                                                                                    |                              |
| Mes rapports et résultats                                                                                                    | Le site MaSanté fait p                                       | eau neuve ! Mes vaccinations                                                                                                    | s                            |
| Mes rapports et résultats           Image: Second state           Image: Second state           Voir un aperçu de vos rapports ici           Lien pour se connecter                                                                                                    | Le site MaSanté fait p                                       | eau neuve !<br>Mes vaccinations<br>Vaccination:<br>Une vue d'ensemble de vos vaccinations                                                                           | <b>S</b><br>ons peut être    |
| Mes rapports et résultats          Image: Constraint of the second second seco | Le site MaSanté fait p                                       | eau neuve !<br>Mes vaccinations<br>Vaccinations<br>Une vue d'ensemble de vos vaccinations<br>Une vue d'ensemble de vos vaccinations                                 | S<br>ons peut être           |
| Mes rapports et résultats<br>Rapports<br>Voir un aperçu de vos rapports ici<br>Lien pour se connecter<br>Aucun consentement n'a été donné                                                                                                    | Le site MaSanté fait p                                       | eau neuve !<br>Mes vaccinations<br>Vaccinations<br>Une vue d'ensemble de vos vaccinations<br>Une vue d'ensemble de vos vaccinations<br>rmations<br>Réseaux de santé | S<br>ons peut être           |

Vous obtenez ensuite une vue d'ensemble des relations thérapeutiques existantes. Cliquez sur "Ajouter une relation de soins" pour créer une relation thérapeutique avec la pharmacie.

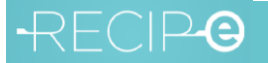

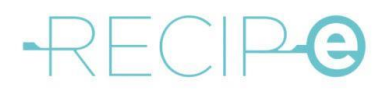

| NL FR DE EN                       |                                                 |                                                     | Autres informations et services go               | uvernementaux : belgium.be <b>be</b>              |
|-----------------------------------|-------------------------------------------------|-----------------------------------------------------|--------------------------------------------------|---------------------------------------------------|
| <b>Ma</b> santé                   |                                                 |                                                     | Q Re                                             | echerche 🙁 Jean Dupont                            |
| Ma santé ~<br>Mon dossier médical | Mes documents ~<br>Mutualité, certificats, etc. | Mon équipe de soins ~<br>Accès, relations de soins, | Santé A-Z ~<br>Information générale sur la santé | Aide & contact ~<br>Besoin de plus d'informations |
| 🟠 🔸 Mon équipe de soir            | ns 🔸 Mes prestataires de soins                  |                                                     |                                                  |                                                   |

#### Mes prestataires de soins

Ce module vous permet de visualiser, de renseigner et/ou de révoquer vos relations de soins avec des prestataires de soins.

Une relation de soins est une relation qui est enregistrée entre vous et votre prestataire de soins, lui permettant de consulter vos données de santé et de les partager avec vos autres relations de soins par voie électronique. A cette fin, vous devez enregistrer votre consentement électronique au préalable.

Ci-dessous vous pouvez vous-même enregistrer ou retirer manuellement une relation de soins avec un prestataire de soins et consulter toutes vos relations de soins. D'autre relations de soins peuvent être créées lorsque votre prestataire de soins ilt votre carte d'identité électronique (eID, mais également Kids-ID) via son dossier électronique ou lorsque votre médecin généraliste crée votre Dossier Médical Global (DMG). Dans certaines circonstances une **relation de soins partagés** peut être créée. C'est le cas au sein d'un groupement de médecins généralistes (tel une maison médicale par exemple): la relation de soins entre le patient/citoyen et le médecin généraliste qui tient son Dossier Médical Global est partagée avec d'autres médecins généralistes du groupement. Cette façon de travailler vise à assurer la continuité des soins et que les meilleurs soins puissent être prodigués à tout moment. Cette extension de la relation de soins n'a lieu que si le médecin généraliste qui dispose de votre DMG travaille dans un seul groupement.

| Ajouter une relation de soins |
|-------------------------------|
|-------------------------------|

#### Active

| Nom ↓        | Profession | Numéro INAMI   | Date de début et de fin | Partagé |
|--------------|------------|----------------|-------------------------|---------|
| Marie Dupuis | Médecin    | 1-14591-51-004 |                         | Non     |
|              |            |                |                         |         |

1 - 1 de 1 < >

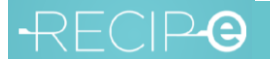

### -RECIP-@

#### 5) Comment annuler un mandat de prescription ?

Vous pouvez annuler un mandat de prescription via votre profil sur www.masante.belgique.be.

Accédez à l'aperçu de vos mandats actifs (voir point 2) et cliquez sur "Voir" pour plus de détails sur le mandat.

| Mcs                                                                                                    | SAM Mes mandat                                                                                                    | S                                         |                               |                  |                           |             |             |               |                                    |
|----------------------------------------------------------------------------------------------------|----------------------------------------------------------------------------------------------------|-------------------------------------------|-------------------------------|------------------|---------------------------|-------------|-------------|---------------|------------------------------------|
|                                                                                                    | eSanté                                                                                                    |                                           |                               |                  |                           |             |             | 🖪 Nodn I      | Hfyzoq (72031118012)   Déconnexion |
| Accueil                                                                                                    | Création   Q Recherche   @Opération                                                                                                    | is groupées   Contact                     |                               |                  |                           |             |             |               | 24.06.01 05/08/2024 11:16:22       |
| Rechercher                                                                                                    |                                                                                                    |                                           |                               |                  |                           |             |             |               |                                    |
|                                                                                                    | Votre rôle O Mandant O Mandataire                                                                                                    | <ul> <li>Mandant ou mandataire</li> </ul> |                               |                  |                           |             |             |               |                                    |
| Туре                                                                                                    | de mandat Tous les types 👻                                                                                                    |                                           |                               | Statut           | Actif                     |             |             |               |                                    |
|                                                                                                    | Modifié par 🛛 Tous les profils 🔍                                                                                                    |                                           |                               | Intermédiaire    | Tous les intermédiaires 🗸 |             |             |               |                                    |
| entreprise<br>participant<br>Numérea<br>national/Numérea<br>ou linami sépa<br>virgules ou d<br>Référence<br>Mo | Normalitation of the second second se |                                           |                               |                  |                           |             |             |               |                                    |
| Effacer les critèr                                                                                             | 20 Recheroher Télécharger les résultab                                                                                                    | a de cette recherche                      |                               |                  |                           |             |             |               |                                    |
| 5 resultats.                                                                                                   |                                                                                                    |                                           |                               |                  |                           |             |             |               |                                    |
| Identifiant                                                                                                    | Type de mandat                                                                                                    | Mandant                                   | Mandataire                    | Date de création | Date d'activation         | Date de fin | Modifié par | Intermédiaire | Statut                             |
| 5843023                                                                                                    | Mandat de prescription                                                                                                    | Nodn Hfyzcq (72031118012)                 | Nkdywy Hocytcaz (73090111293) | 11/01/2024       | 11/01/2024                |             | Mandataire  |               | Actif Voir                         |
| 5843022                                                                                                    | Mandat de prescription                                                                                                    | Nkdywy Hocytcaz (73090111293)             | Nodn Hfyzcq (72031118012)     | 11/01/2024       | 11/01/2024                |             | Mandataire  |               | Actif Voir                         |
| 5842363                                                                                                    | Mandat de prescription                                                                                                    | Avly l'efyb (93112034246)                 | Nodn Hfyzcq (72031118012)     | 28/06/2023       | 28/06/2023                |             | Mandataire  |               | Actif Voir                         |
| 5841824                                                                                                    | Mandat de prescription                                                                                                    | Nodn Hfyzog (72031118012)                 | Avly Tefyb (93112034246)      | 14/06/2023       | 14/06/2023                |             | Mandataire  |               | Actif Volr                         |
| 5814576                                                                                                    | Gestion des données de santé                                                                                                    | Nodn Hfyzog (72031118012)                 | Avly l'efyb (93112034246)     | 16/08/2021       | 16/08/2021                |             | Mandataire  |               | Actif Voir                         |

Lorsque vous affichez les détails du mandat de prescription, vous pouvez mettre fin au mandat en cliquant sur le bouton "Arrêter".

| ndat: Mandat de prescription                                                                                   |                                 |                       |  |  |
|----------------------------------------------------------------------------------------------------|---------------------------------|-----------------------|--|--|
| nière modification: 28/06/2023                                                                                 |                                 |                       |  |  |
| Aandant                                                                                                    | Mandataire                      |                       |  |  |
| wly l'efyb                                                                                                    | Nodn Hfyzcq                     |                       |  |  |
| lieuwe Dreef 22<br>000 Antwerpen                                                                               | Kabouterweg 100<br>1000 Brussel |                       |  |  |
| luméro national : 93112034246                                                                                  | Numéro national : 72031118012   |                       |  |  |
| and a second second second second second second second second second second second second second second second | Événement                       |                       |  |  |
| ate                                                                                                    | Créé par Avly l'efyb            | oar Avly l'efyb       |  |  |
| ate<br>8/06/2023                                                                                               |                                 | Signé par Nodn Hfyzcq |  |  |
| ate<br>8/06/2023<br>8/06/2023                                                                                  | Signé par Nodn Hfyzcq           |                       |  |  |
| late<br>8/06/2023<br>8/06/2023<br>8/06/2023                                                                    | Signé par Nodn Hfyzcq<br>Actif  |                       |  |  |
| ente<br>8/06/2023<br>8/06/2023<br>#réter Etendre PDF                                                           | Signé par Nodn Hfyzcq<br>Actif  |                       |  |  |

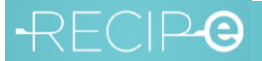

## -RECIP-C

#### 6) Comment gérer les prescriptions électroniques en tant que mandataire ?

Le mandataire peut consulter et gérer les prescriptions électroniques en temps réel via son profil sur www.masante.belgique.be et l'application "Mes Médicaments".

Ils peuvent :

- Consulter les prescriptions en attente ;
- Consulter le contenu des prescriptions ;
- Retirer des médicaments avec une prescription en attente ;
- Réserver des médicaments avec une prescription en attente dans une pharmacie.

Le mandataire ne peut pas supprimer les prescriptions ou modifier le VISI-Flag.

La valeur que le patient attribue au VISI-Flag pour les pharmacies - ou qu'il autorise le prescripteur à lui attribuer - n'a pas d'incidence sur la possibilité pour le mandataire de consulter la prescription. Le mandat s'applique donc à toutes les prescriptions, quelle que soit la valeur du VISI-Flag pour les pharmacies. Le mandataire peut voir toutes les prescriptions que le patient lui-même peut voir.

Pour plus d'informations, consultez les canaux d'information de l'INAMI.

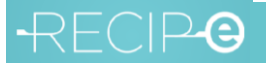

### -RECIP-C

7) En tant que mandataire, pouvez-vous réserver des prescriptions de médicaments auprès d'une pharmacie ?

Le mandataire peut réserver les prescriptions via www.masante.belgique.be et l'application "Mes Médicaments" dans une pharmacie au choix, comme c'est déjà le cas pour ses propres prescriptions.

Pour plus d'informations, consultez les canaux d'information de l'INAMI.

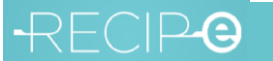